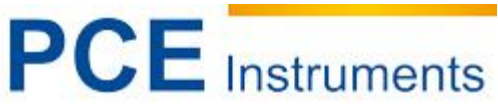

PCE Americas Inc. 711 Commerce Way Suite 8 Jupiter FL-33458 USA Tel: 410-387-7703 Fax: 410-387-7714

PCE Instruments UK Ltd. Units 12/13 Southpoint Business Park Ensign way Southampton Hampshire United Kingdom, SO31 4RF Tel: 02380 98703 0 Fax: 02380 98703 9 m info@indoustrial-needs.com com/us www.pce-instruments.com/english www.industrial-needs.com

info@pce-americas.com www.pce-instruments.com/us

# Manual Infrared camera PCE-TC 30

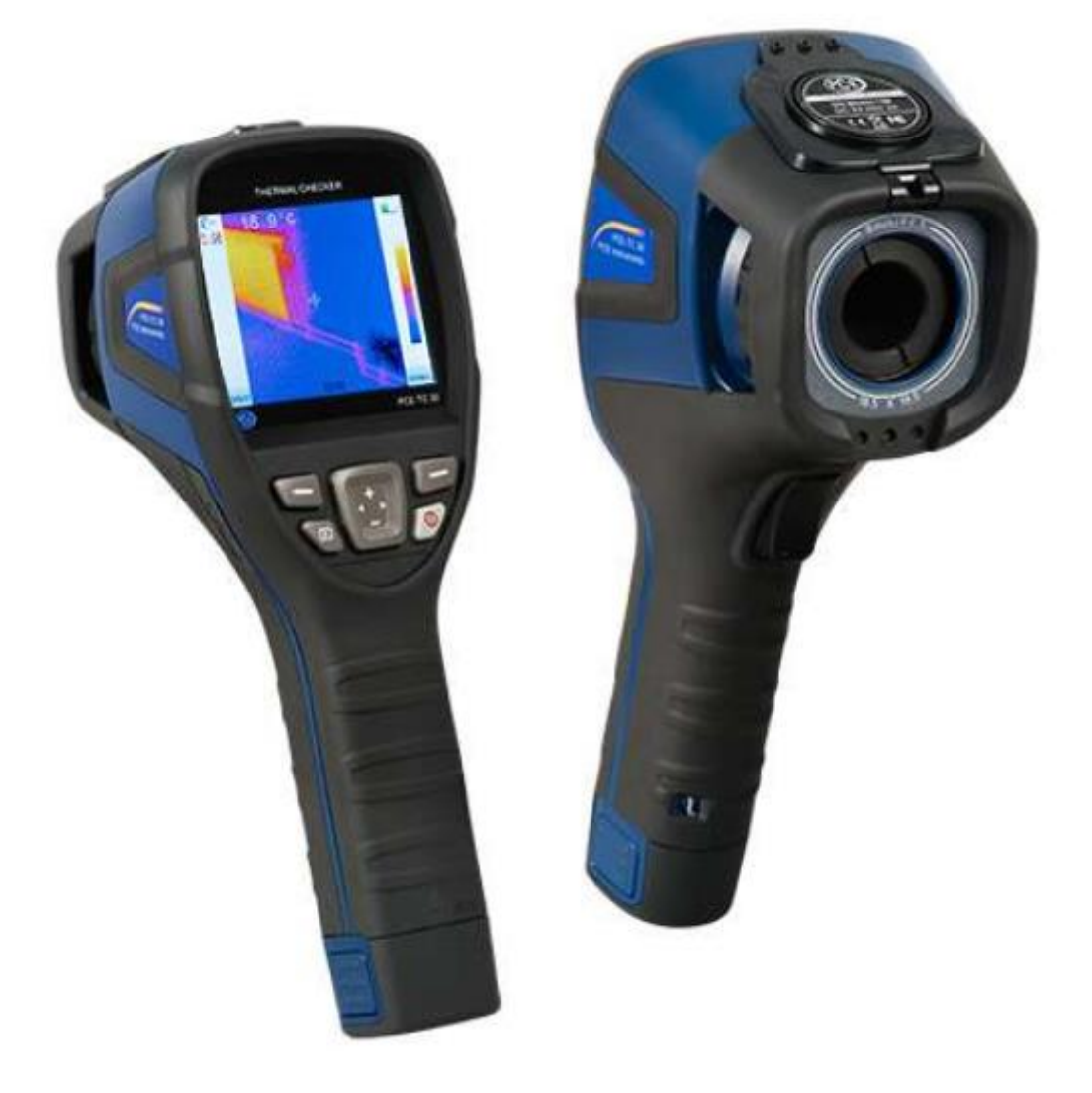

Version 1.0 Date of creation: 05/12/2014 Date of last change: 29.12.2014

| 1                                                   | Introduction                                                                                                    | .3                         |
|-----------------------------------------------------|----------------------------------------------------------------------------------------------------|----------------------------|
| 2                                                   | Safety information                                                                                                    | .3                         |
| 3                                                   | Specifications                                                                                                    | .4                         |
| 4                                                   | Device description                                                                                                    | .5                         |
| 4.1                                                 | Camera components                                                                                                    | . 5                        |
| 4.2                                                 | Buttons                                                                                                    | . 5                        |
| 4.3                                                 | Display                                                                                                    | . 5                        |
| 5                                                   | Instructions                                                                                                    | .6                         |
| 5.1<br>5.1.<br>5.1.                                 | To charge the battery<br>1 To charge via the USB interface<br>2 To charge via a charger                                                                  | 6<br>6<br>6                |
| 5.2                                                 | Data transfer                                                                                                    | . 6                        |
| 5.3                                                 | Reference numbers of the most common material emissivities                                                                                               | 6                          |
| 5.4                                                 | Start-up procedure                                                                                                    | 7                          |
| 5.5                                                 | Display                                                                                                    | 7                          |
| 5.6                                                 | To save images                                                                                                    | 7                          |
| 5.7<br>5.7.<br>5.7.<br>5.7.<br>5.7.<br>5.7.<br>5.7. | Settings         Main display         Temperature analysis         Emissivity setting         Palette         Temperature setting         System setting | 7<br>7<br>7<br>8<br>8<br>8 |
| 5.8                                                 | Focussing                                                                                                    | . 8                        |
| 5.9                                                 | Colour scale                                                                                                    | . 8                        |
| 5.10                                                | To display images                                                                                                    | . 8                        |
| 5.11                                                | Switch-off                                                                                                    | . 8                        |
| 5.12<br>5.12<br>5.12<br>5.12                        | <ul> <li>Software</li></ul>                                                                                                    | 9<br>9<br>9                |
| 6                                                   | Disposal2                                                                                                    | <u>2</u> 4                 |
| 7                                                   | Contact2                                                                                                    | <u>2</u> 4                 |
| 7.1                                                 | PCE Instruments UK                                                                                                    | 24                         |
| 7.2                                                 | PCE Americas                                                                                                    | 24                         |

## 1 Introduction

Thank you for purchasing a PCE-TC30 infrared camera from PCE Instruments.

The PCE-TC 30 thermographic camera is perfect for beginners. Its structure is very simple, which makes it very uncomplicated to use. Therefore, users need little time to get used to the device. Its favourable price is one of the many advantages of this infrared camera.

The device is commonly used in construction, electrical installation and diagnostics, as well as production and maintenance processes.

The fact that the camera has only very few buttons makes it easily possible to operate it with only one hand.

## 2 Safety notes

Please read this manual carefully and completely before you use the device for the first time. The device may only be used by qualified personnel and repaired by PCE Instruments personnel. There is no warranty of damages or injuries caused by non-observance of the manual and particularly of the safety information. In addition to the local rules at your workplace, the following safety notes must be observed at any time.

- The device may only be used in approved temperature range. Do not make any measurements if the ambient temperature is higher than the one stated in the specifications.

- Avoid exposure to extreme radiation, e. g. from sunlight, carbon dioxide lasers or arc welders.

- Protect the device from dust and water. If you work in an environment which is close to water, make sure that the device is also protected from splashing water.

- The case must only be opened by qualified personnel of PCE Instruments. Otherwise, the warranty will become void.

- The instrument should never be placed with the user interface facing an object (e.g. keyboard side on a table).

- You should not make any technical changes to the device.

- The non-optical parts of the camera should be cleaned with a soft cloth which has been dipped into

water. The optical parts should only be cleaned if they are visibly dirty. Use a lens cleaning cloth.

- Always hold the camera tightly when using it.

- Whenever you do not wish to use the camera or want to transport it, ensure that it is in the carrying bag designed for this purpose.

- Always make sure that the holes in the infrared camera are open and not blocked by any foreign objects.

- Do not switch the camera back on within 15 seconds after switching it off.

- Do not expose the camera to impact, shock or strong vibration as this can cause damage to the camera or parts of the camera.

- Only use the SD card with the infrared camera.

- Never attempt to disassemble or open the rechargeable battery and never expose it to fire or high temperatures.

- Do not short-circuit the battery.

- Keep the battery away from water or moisture.

- For charging, only use the accessories you received along with this product.

- Do not touch the lens with your fingers.

This manual is published by PCE Instruments without any guarantee.

We expressly refer to our general guarantee terms, they can be found in our general terms of business.

If you have any questions please contact PCE Instruments.

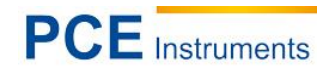

## 3 Specifications

| Resolution of sensor   | 80 x 80                                                                                                    |  |  |  |
|------------------------|----------------------------------------------------------------------------------------------------|--|--|--|
| Measurement range      | 0 +250 °C                                                                                                    |  |  |  |
| Analysis functions     | specific point temperature measurement<br>temperature area measurement (Tmax / Tmin)<br>HOLD function (Tmax / Tmin) |  |  |  |
| Display                | LCD 320 x 240 pixels                                                                                                |  |  |  |
| Thermal sensitivity    | 80 mK                                                                                                    |  |  |  |
| Lens                   | 8 mm                                                                                                    |  |  |  |
| Digital zoom           | 3 x                                                                                                    |  |  |  |
| Field of view (FOV)    | 18.5 x 18.5 "                                                                                                    |  |  |  |
| Frequency              | 50 Hz                                                                                                    |  |  |  |
| Working temperature    | 0 +50 °C                                                                                                    |  |  |  |
| Interface              | micro USB                                                                                                    |  |  |  |
| Measurement parameters | adjustable emissivity                                                                                               |  |  |  |
| Power supply           | replaceable battery                                                                                                 |  |  |  |
| Battery life           | approx. 4 hours                                                                                                    |  |  |  |
| Dimensions             | 103 x 98 x 258 mm                                                                                                   |  |  |  |
| Weight                 | 755 g                                                                                                    |  |  |  |
| Protection class       | IP43                                                                                                    |  |  |  |

## 4 Device description

## 4.1 Camera components

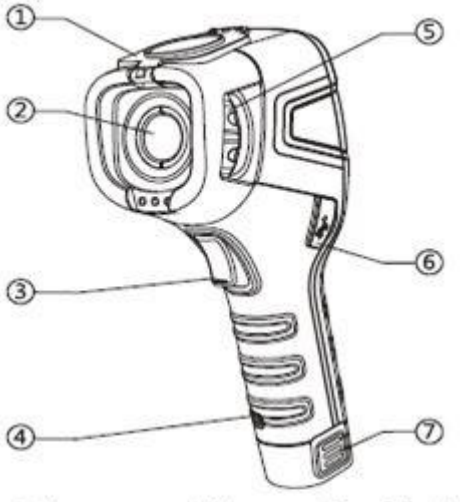

- ① Lens cap ( Magnet inside )
- ② Lens ( 3 optional lens )
- ③ Trigger button
- ④ Strap hanging buckle
- ⑤ Focus wheel
- 6 USB port
- ⑦ Removable Li-on battery

## 4.3 Display

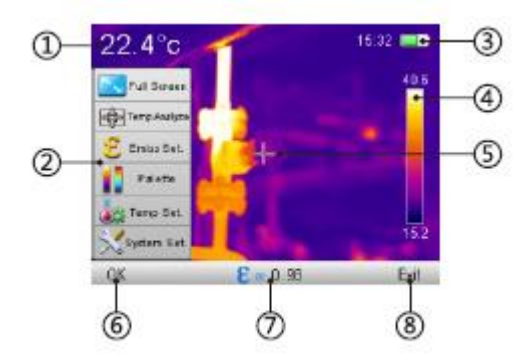

- ① Center Temperature
- ② Menu
- ③ Time and Battery
- ④ Palette
- (5) Center spot
- 6 Function for "Select Left"
- ⑦ Emissivity
- ⑧ Function for "Select right"

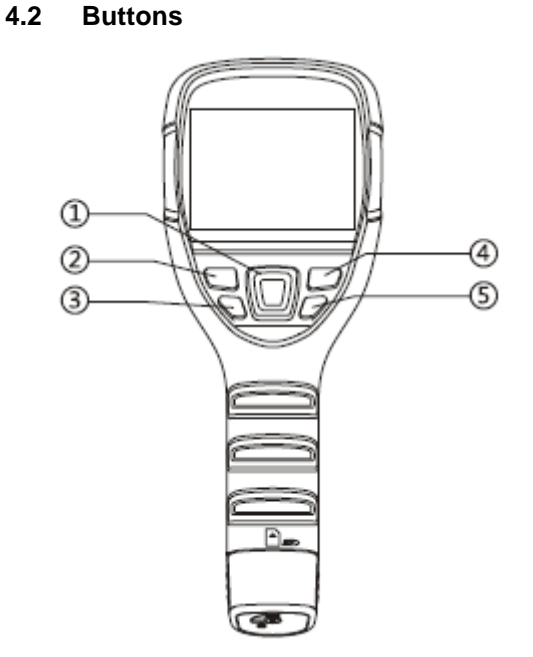

- Navigation button
- ② Select left
- ③ Replay
- ④ Select right
- ⑤ Power-on

## 5 Instructions

#### 5.1 To charge the battery

When the device is in charging mode, the red LED next to the micro USB interface glows permanently. In case the battery is not fixed properly or completely missing, the red LED will flash until it has been inserted correctly. Please bear in mind that the battery must be locked at its bottom side by means of the locking mechanism so that it cannot be removed and can be charged properly.

#### 5.1.1 To charge via the USB interface

It is possible to charge the device via the USB interface. To do so, connect the USB cable to the USB port and the other end of the cable to the USB charging adapter included in the delivery. Then connect the charging adapter to a socket. When first using the appliance, it must have been charged for at least four hours, until the red charging signal turns off.

## 5.1.2 To charge via a charger

There is also the possibility to charge the battery via a charger which is, however, not included in the delivery and can be purchased separately.

## 5.2 Data transfer

You can easily transfer your measured data to a suitable computer. You can remove the SD card from the camera and insert it into an appropriate card reader which is connected to the computer. This is an easy way to transfer the images from the camera to the computer.

The second possibility is to connect the camera to a computer directly via USB. Then you can transfer the images to images to the computer. Please note that the display freezes when the camera is connected to a computer.

| Material           | Emissivity |
|--------------------|------------|
| Water              | 0.96       |
| Stainless steel    | 0.14       |
| Polished aluminium | 0.09       |
| Black aluminium    | 0.95       |
| Asphalt            | 0.96       |
| Black paper        | 0.86       |
| Concrete           | 0.97       |
| Cast iron          | 0.81       |
| Plaster            | 0.75       |
| Rubber             | 0.95       |
| Wood               | 0.85       |
| Brick              | 0.75       |
| Rubber belt        | 0.95       |
| Polished copper    | 0.06       |
| Human skin         | 0.98       |
| PVC                | 0.93       |
| Polycarbonate      | 0.80       |
| Oxidised copper    | 0.78       |
| Rust               | 0.80       |
| Paint              | 0.90       |
| Soil               | 0.93       |

#### 5.3 Reference numbers of the most common material emissivities

#### 5.4 Start-up procedure

Before using the device for the first time, charge the battery sufficiently (for at least 4 hours). Insert the battery correctly into the camera until you hear a clear clicking sound. Then connect the fuse to the bottom side of the battery. Open the cap in front of the lens and put it on the top side of the camera. Due to magnetism, the cap will not fall down during the measurement and interfere with it. After this, push the power button on the right-hand side below the LC display for approx. 4 seconds. When the device is completely switched on, you can start with your measurement.

#### 5.5 Display

The display then shows the infrared image along with the colour palette on the right-hand side and the adjustable emission rate in the upper left corner of the display. On the right next to the emission rate, the temperature of the object pointed at by the hair cross in the middle of the display is indicated. On the upper right-hand side, time and battery level are displayed.

#### 5.6 To save images

By pushing the Trigger button on the front side of the infrared camera, the image shown on the display can be saved on the SD card if an SD card is inserted. Make sure that the SD card is inserted if you want to save your images. If this is not the case and the user still pushes the Trigger button, the display will indicate "! No SD card". If the images have been successfully saved on the SD card, the device will indicate "Saving".

#### 5.7 Settings

You can make various settings to the device. To get to the menu, push the select left button directly under the LCD. After this, the menu will open and you can decide what settings you wish to make by selecting with the "+" and "-" buttons. By pushing the select button again, you can select the appropriate adjustment range and use the sub-menus in the same way as the main menu. The following sub-menus are available:

#### 5.7.1 Main display

In this menu, the display only shows the image, the colour palette, the emissivity, the hair cross and the battery level. If you want to make a measurement where the hair cross is located, you must pull the trigger. The temperature measured at that point will also be indicated. This will remain on the LCD until a new measurement is triggered. If you push the select left button again, the device will show all information on the display again.

#### 5.7.2 Temperature analysis

For temperature analysis, you can choose between different measurement functions. You can select the functions "point" (standard), "range max.", "range min.", "over" and "below". If you choose point measurement, you measure the point shown by the hair cross. When you choose "range max.", the display will show a range in the form of a square. Inside the square, the hair cross will now appear and jump to the warmest spot inside the square. The measurement function "range min." works the same way with the only difference that the hair cross will show the coldest spot in the image. The functions "over" and "below" are set point measurements. The user can set the measurement value. If you have selected the "over" function, the range above the chosen temperature is indicated in green. When you have selected the "below" function, the opposite is the case. If the camera detects objects the temperature of which is below the set value, these objects are indicated in red.

#### 5.7.3 Emissivity setting

The emissivity is set by the user here. The most common materials are already pre-set. In case you wish to set another emissivity, you must choose "user setting". Here you can set an emissivity yourself.

#### 5.7.4 Palette

Here the user can set the palette shown on the display during the measurement. Different palettes are available for different purposes. You can navigate through the palettes by means of the arrow buttons.

#### 5.7.5 Temperature setting

Here you can select the temperature unit, either °C or °F.

#### 5.7.6 System setting

Via the system settings you can change or set various functions, for instance you can set automatic switch-off or functions like date, time, language or brightness. You can also reset the device to factory defaults. Furthermore, you can find a help function which makes it easier for the user to handle the device.

#### 5.8 Focussing

To get a high-resolution image, you can find a focusing wheel at the front side of the camera which is used to adjust the resolution of the images in line with different distances.

#### 5.9 Colour scale

The colour scale is on the right-hand side of the display and runs vertically. The colours of the scale change in line with the palette used for the measurement. It gives an approximate outline of the temperatures measured outside the hair cross. In relation to the ambient temperatures, the colour scale can be very detailed. There are two different modes for this purpose: the "auto" mode and the "lock" mode (factory default setting). If "lock" mode is on, the scale has fixed extremes. In "auto" mode, the limits are variable and adapt to their environment.

#### 5.10 To display images

To display the images, you must push the play button below the select left button so that the saved images are shown on the display. You can then have a look at them again or delete them. If you push the play button and the display shows the text ""! No SD card", the SD card has been removed and must be inserted again. In this case, the display will also show a symbol on the left side of the time indication which looks like a stylised SD card along with an exclamation mark.

#### 5.11 Switch-off

There are several possibilities to switch the device off. Firstly, it is possible to switch the device off for only a short time to save battery power. To do so, you must only push and release the power button. To unfreeze the display, you must push the power button again or pull the trigger.

To switch the device off completely and permanently, you must push and hold the power button. The switch-off process is then indicated on the display. Hold the button until the indication "POWER OFF" is complete and the device switches off as otherwise the process would be interrupted and the device would remain switched on.

After switching the device off, the cover should be closed again to ensure protection of the lens.

#### 5.12 Software

#### 5.12.1 Installation of the software

Insert the SD card included in the delivery content into an SD card reader or directly into the SD card slot. The automatic playback of your computer will then open. The software is on the SD card and can be installed via "setup".

#### 5.12.2 Hardware and software configuration

#### 5.12.2.1 Hardware configuration – minimum requirements

| Requirement        | Details                        |
|--------------------|--------------------------------|
| CPU                | Pentium 4 2.4 GHz              |
| RAM                | 512 MB and more                |
| Graphic card       | NVIDIA GeForce 5200 125 MB     |
| Hard disc          | 40 GB and more                 |
| Mouse and keyboard | Mouse with 3 keys, PS/2 keypad |
| Network adapter    | 100 MB                         |

#### 5.12.2.2 Software configuration – minimum requirements

| Requirement      | Details                             |
|------------------|-------------------------------------|
| Environment      | .net framework 3.5 SP1              |
|                  | Microsoft Visual C++2010 x86        |
|                  | Windows Installer 3_1 report viewer |
| Operating system | Windows XP 32/64 Bit                |
| Other software   | Adobe Reader                        |

#### 5.12.3 To operate the software

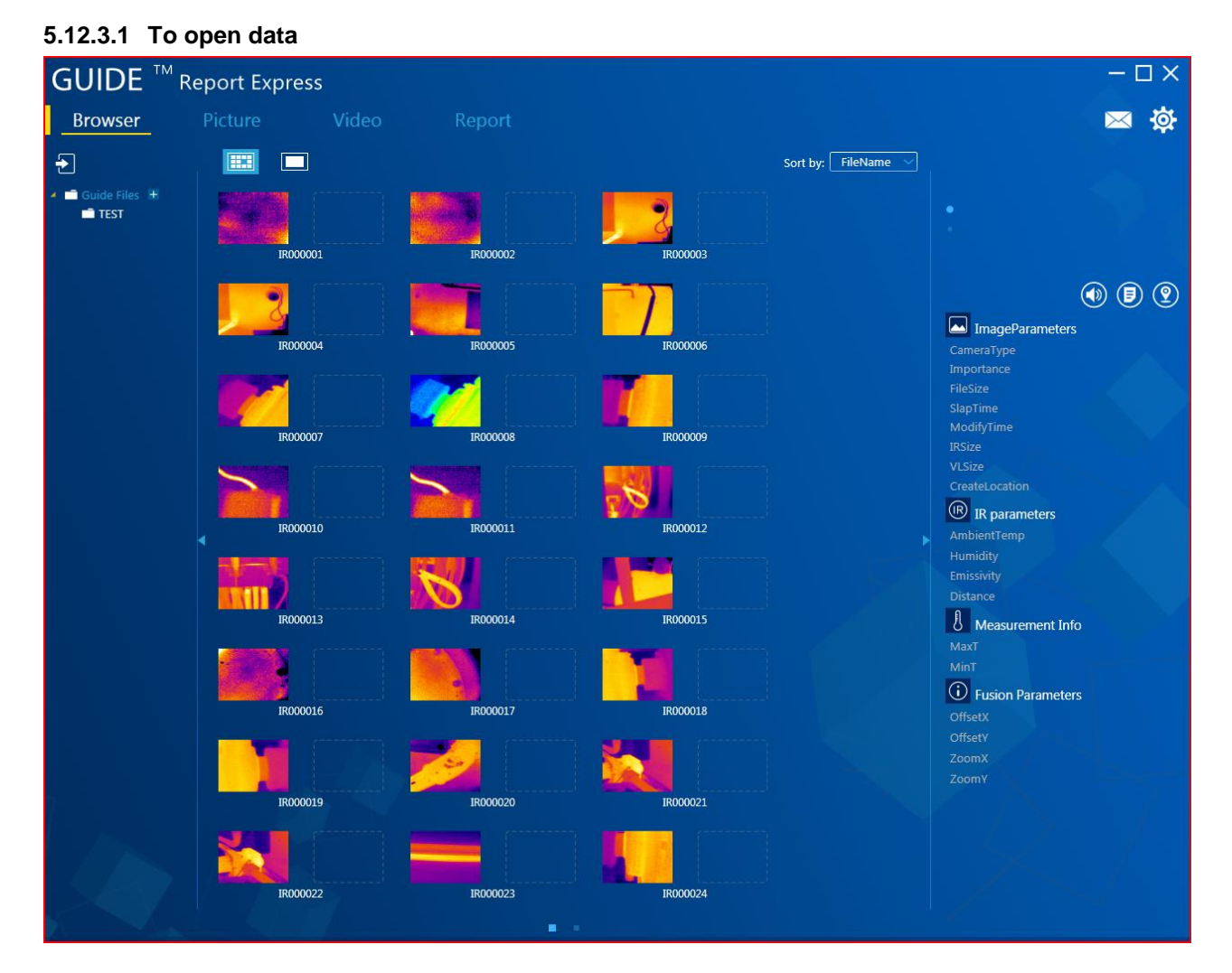

## 5.12.3.2 Picture analysis

#### 5.12.3.2.1 Import of the data

To open the saved thermal images in the software, it is necessary to connect the camera to a computer via USB. Your computer will then show an additional virtual drive called "GUIDE\_IR". The pictures taken by the camera are saved under "DCIM" under "PICTURE": You must then copy the data from that location and save them in the folder "Guide Files". You can find the folder "Guide Files" where you have saved the device software on your computer. Start the software then. The pictures in the folder "Guide Files" are automatically recognised by the software.

## 5.12.3.2.2 To create new folders

To create a new folder, click on the "+" in the directory on the left-hand side. Enter the folder name and click on "confirm" to create the folder. You can create a subfolder under each folder.

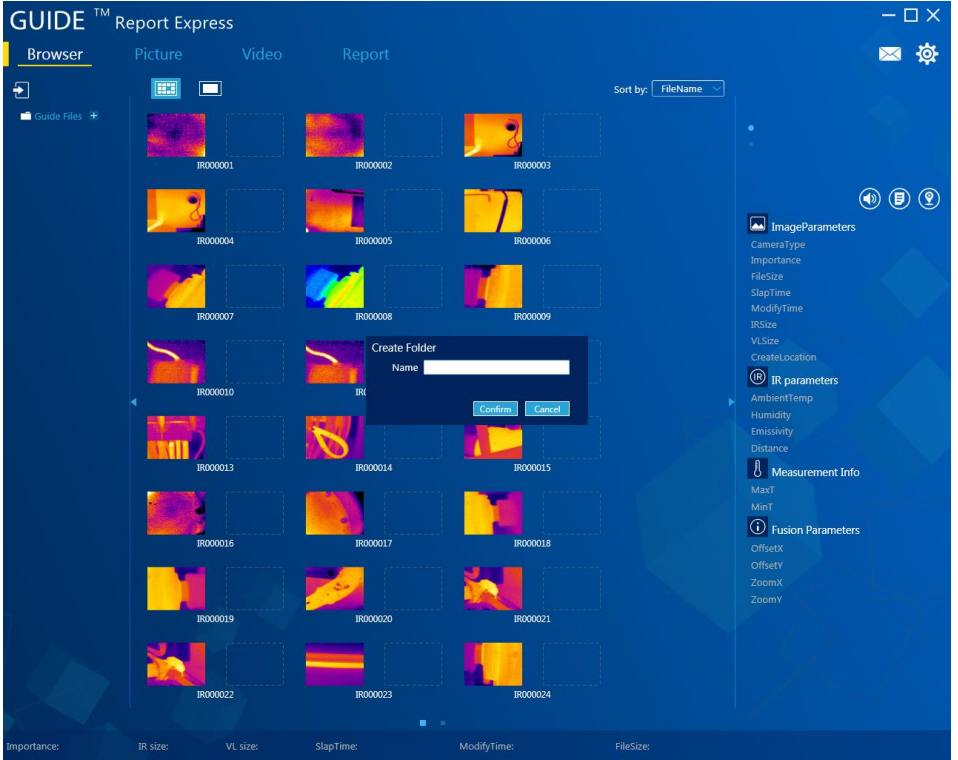

#### 5.12.3.2.3 To delete folders

Click to select the folder to be deleted... The symbols "+" and "-" appear next to the folder. When you click on "-", you start the deleting process. A window will then open and ask whether you really want to delete the folder. By clicking n "confirm", you delete the folder irrevocably.

| GUIDE <sup>™</sup> F                                                            | Report Express | 5     |                                     |                     |
|---------------------------------------------------------------------------------|----------------|-------|-------------------------------------|---------------------|
| Browser                                                                         | Picture        | Video |                                     |                     |
| Ð                                                                               |                |       |                                     | Sort by: FileName 💙 |
| <ul> <li>Guide Files</li> <li>TEST_2</li> <li>1_1</li> <li>TEST_1 +=</li> </ul> |                |       |                                     |                     |
|                                                                                 |                |       | 1-formation                         |                     |
|                                                                                 |                |       | Are you sure to delete this folder? |                     |
|                                                                                 |                |       | Confirm                             |                     |

#### 5.12.3.2.4 Image properties

Select the thumbnail display in the software to get an overview of all important image properties on the right-hand side, including the type of device and the size of the image.

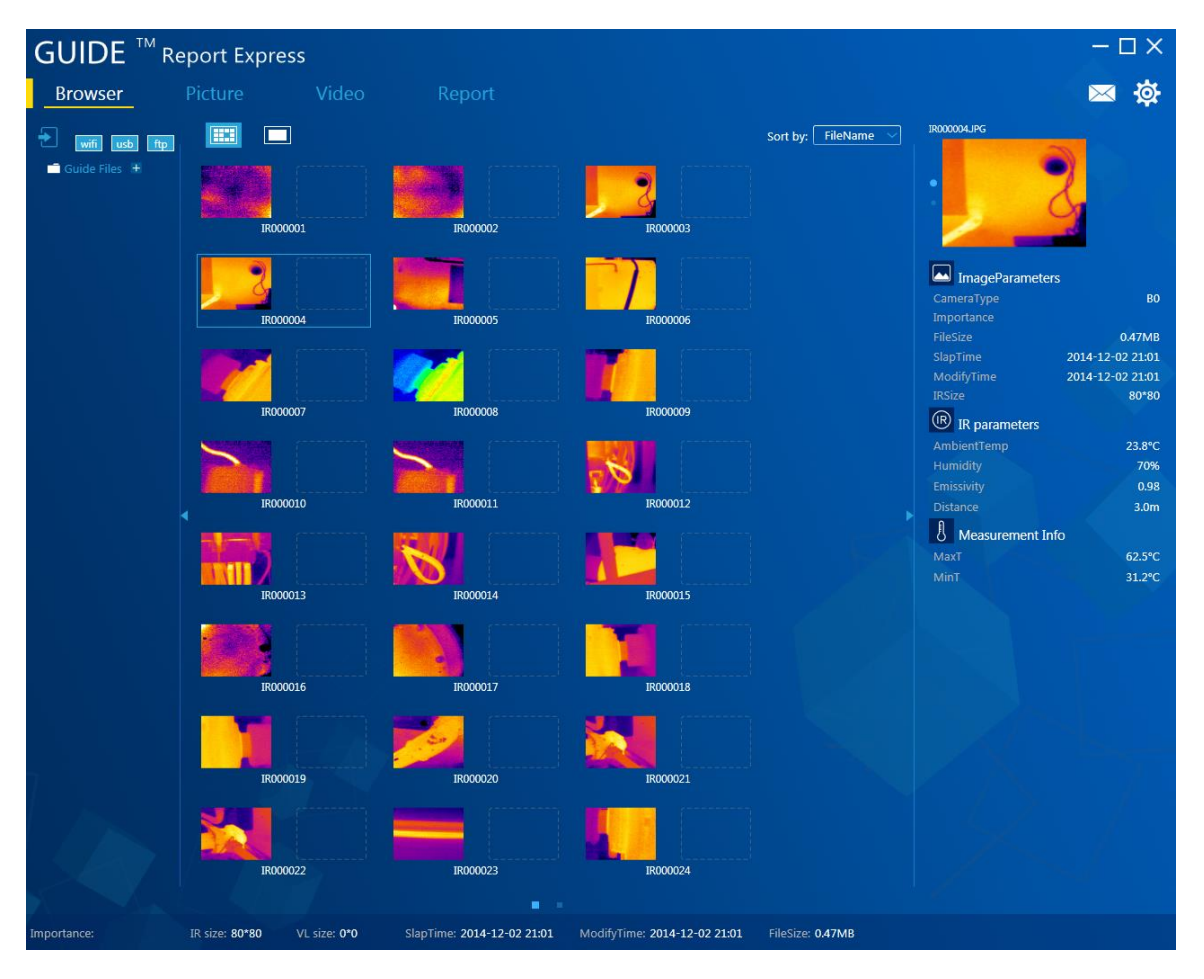

5.12.3.2.5 Note on commented images

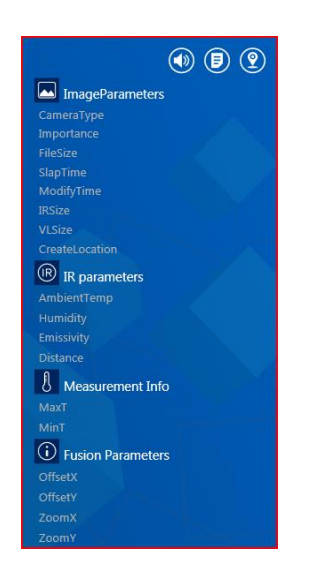

In case you see a in connection with the image properties, this means that there is a comment along with the selected image.

If the selected image comes with a <u>selected</u>, this means that an audio recording has been added to the image.

It is also possible that the symbol is shown in connection with an image. In this case, information about the place where the image has been taken has been added.

# PCE Instruments

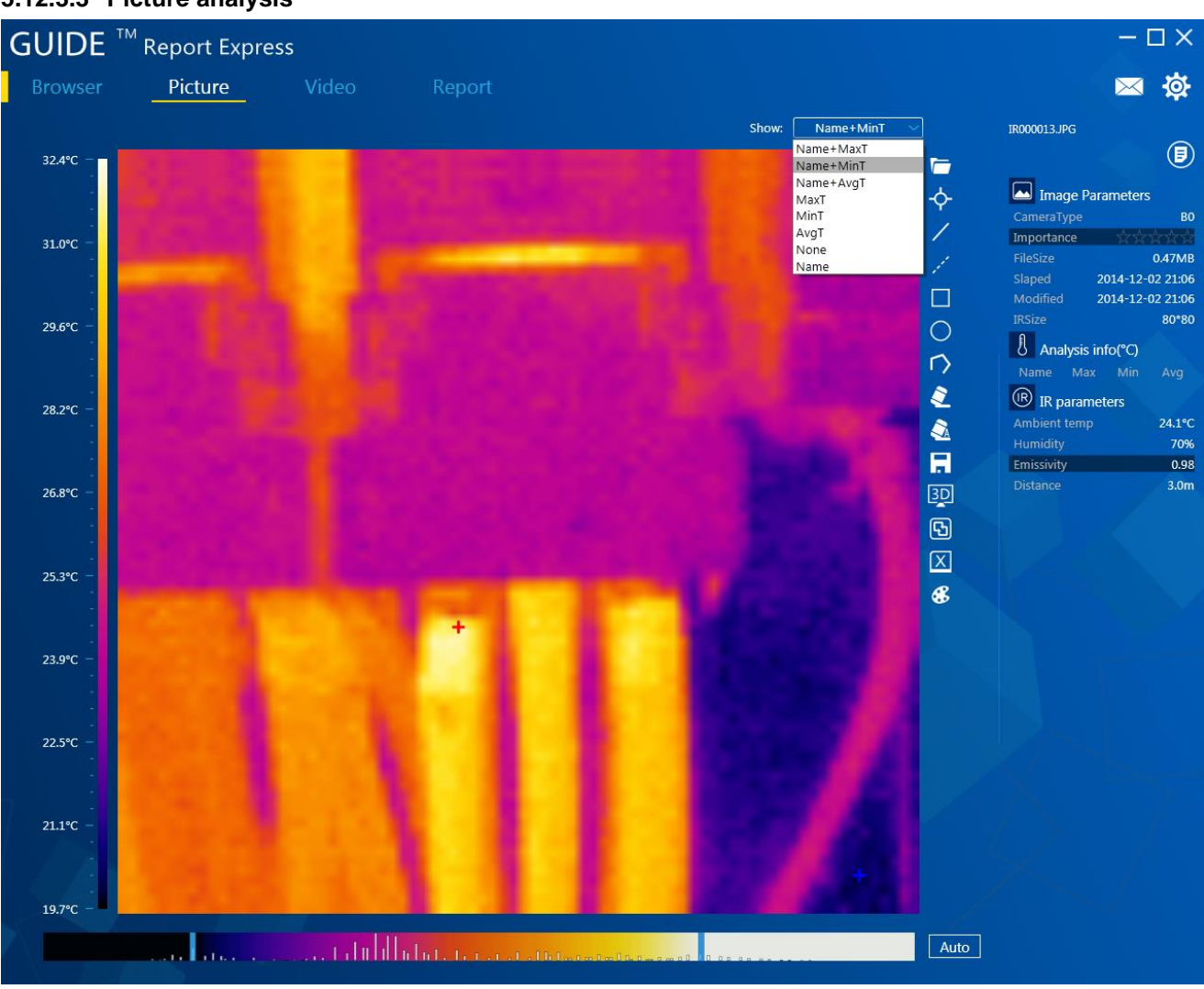

#### 5.12.3.3 Picture analysis

#### 5.12.3.3.1 To load an image

- 1. When all images are displayed, you must double-click on the picture you would like to select.
- 2. If an image has already been loaded, you can click on C to choose another one.
- 3. Select an image in normal mode and pull it to the analysis interface with the mouse. The programme then recognises the image automatically and displays the corresponding image information and properties.

## 5.12.3.3.2 To add analysis tools

You have the possibility to add analysis tools to the image by means of the software

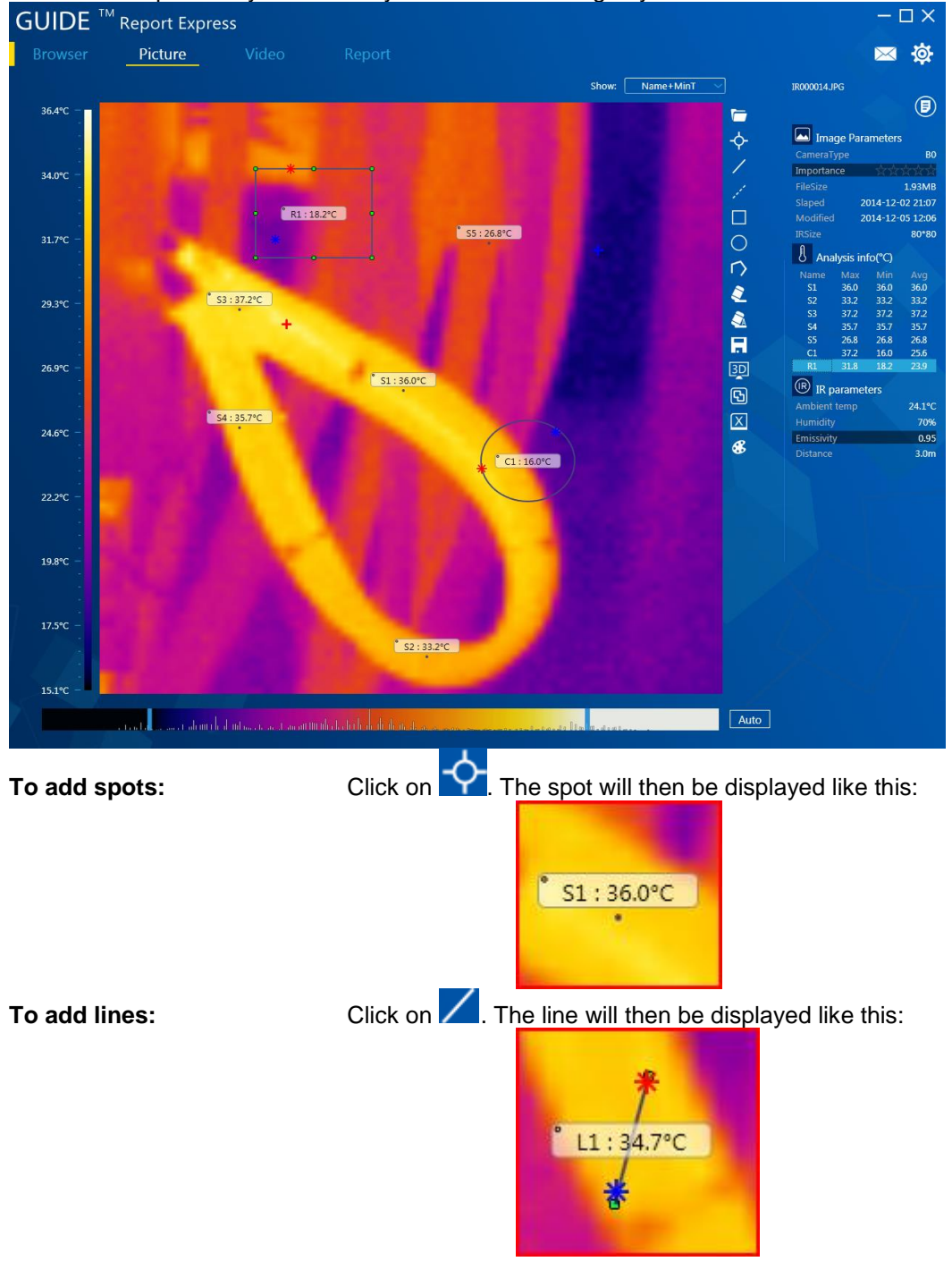

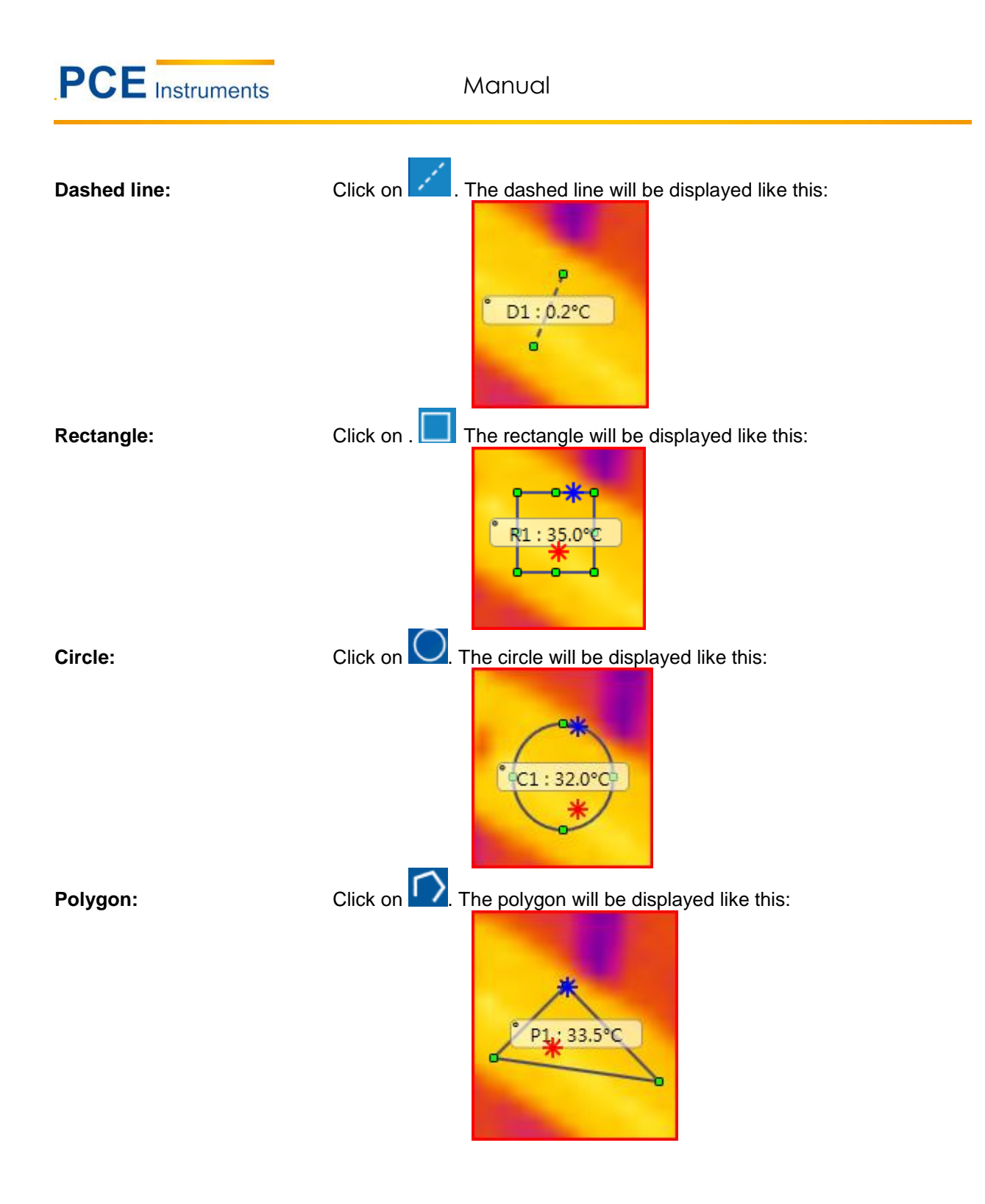

## 5.12.3.3.3 Three-dimensional display

When you click on III, the image is displayed three-dimensionally. This makes it possible for you to turn it by means of the mouse. You can also increase or decrease the size of the image. This looks as follows:

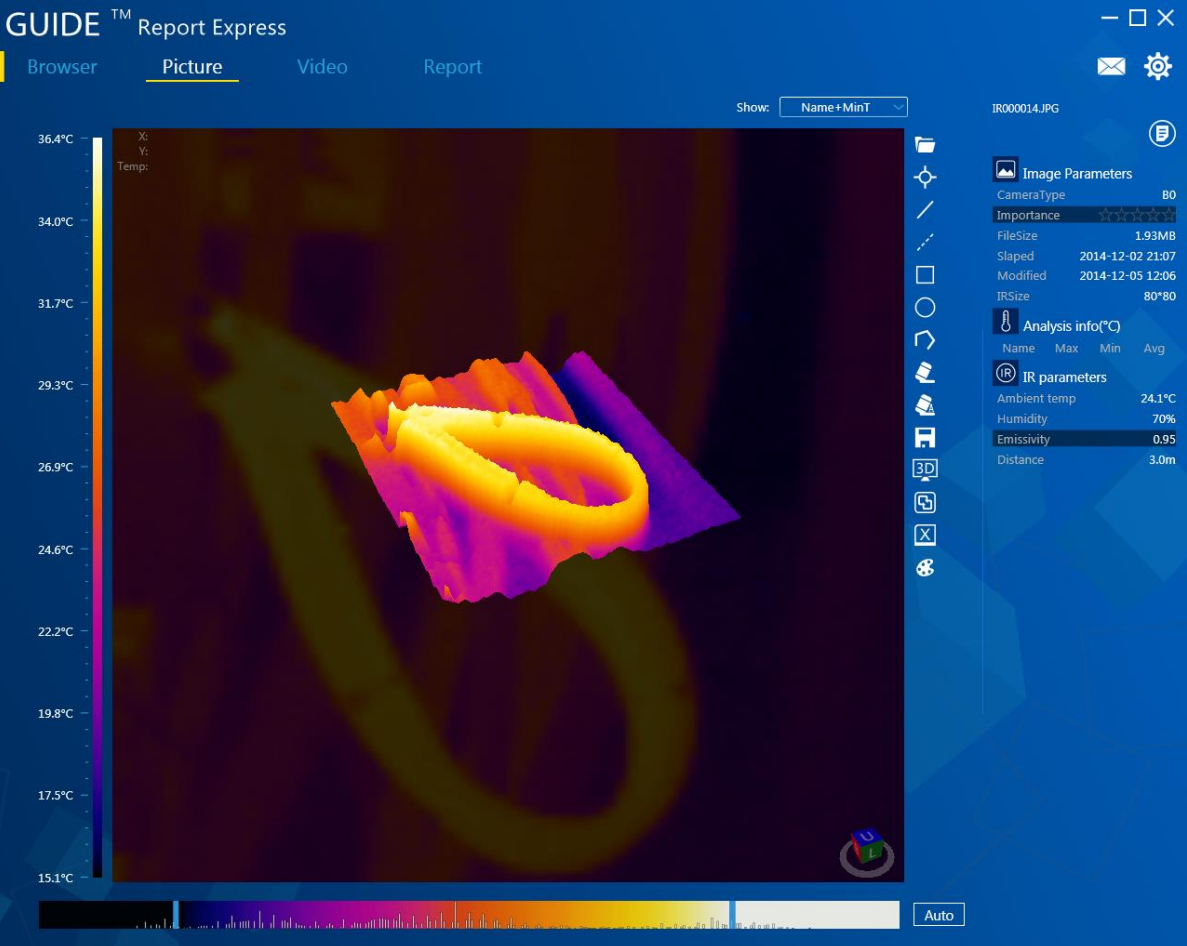

#### 5.12.3.3.4 To set the colour palette and the display

You can choose between nine different colour palettes. To do so, click on **6**. The colour palettes will be shown and the palette can be changed.

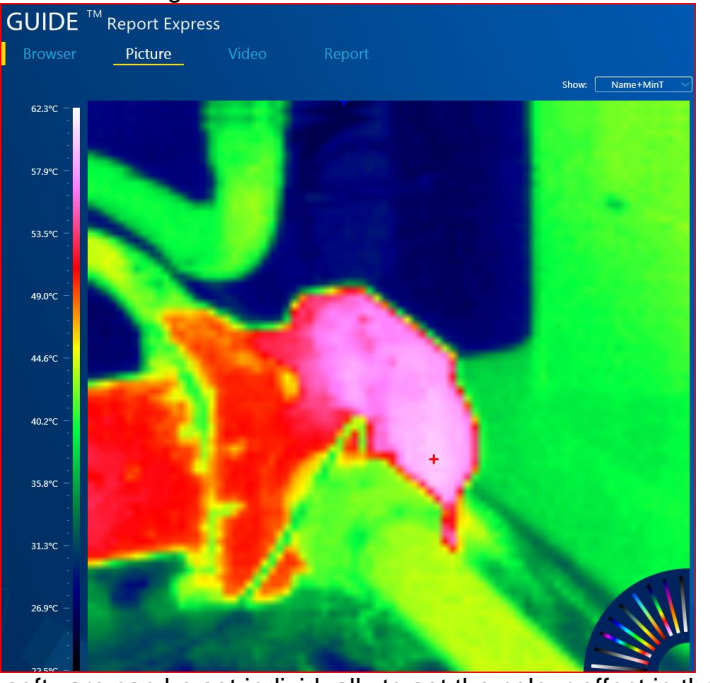

The slide controls in the software can be set individually to set the colour effect in the image as desired.

Auto

When you click on "Auto", the default limits are restored.

Click on Click on to save the colour palette as you have set it.

## 5.12.3.3.5 Emissivity

and al that a c

You can choose a value from the analysis information which you have to double-click on. Then, a new window will open in which the emissivity value of the measurement can be adjusted. This emissivity value is adopted and saved after you have clicked on "confirm".

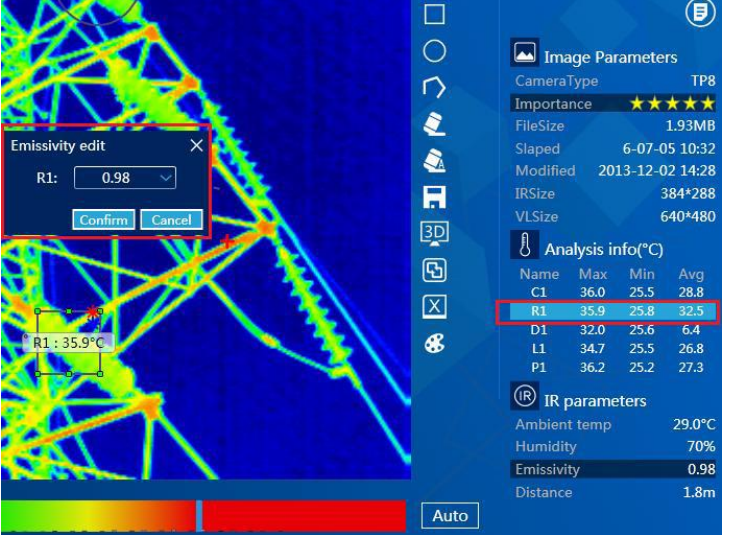

If you would like to change the emissivity value of all analysis tools, you must double-click on the emissivity value in the infrared settings and then change and save this value correspondingly.

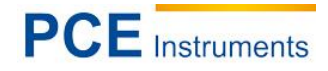

#### 5.12.3.4 Report creation

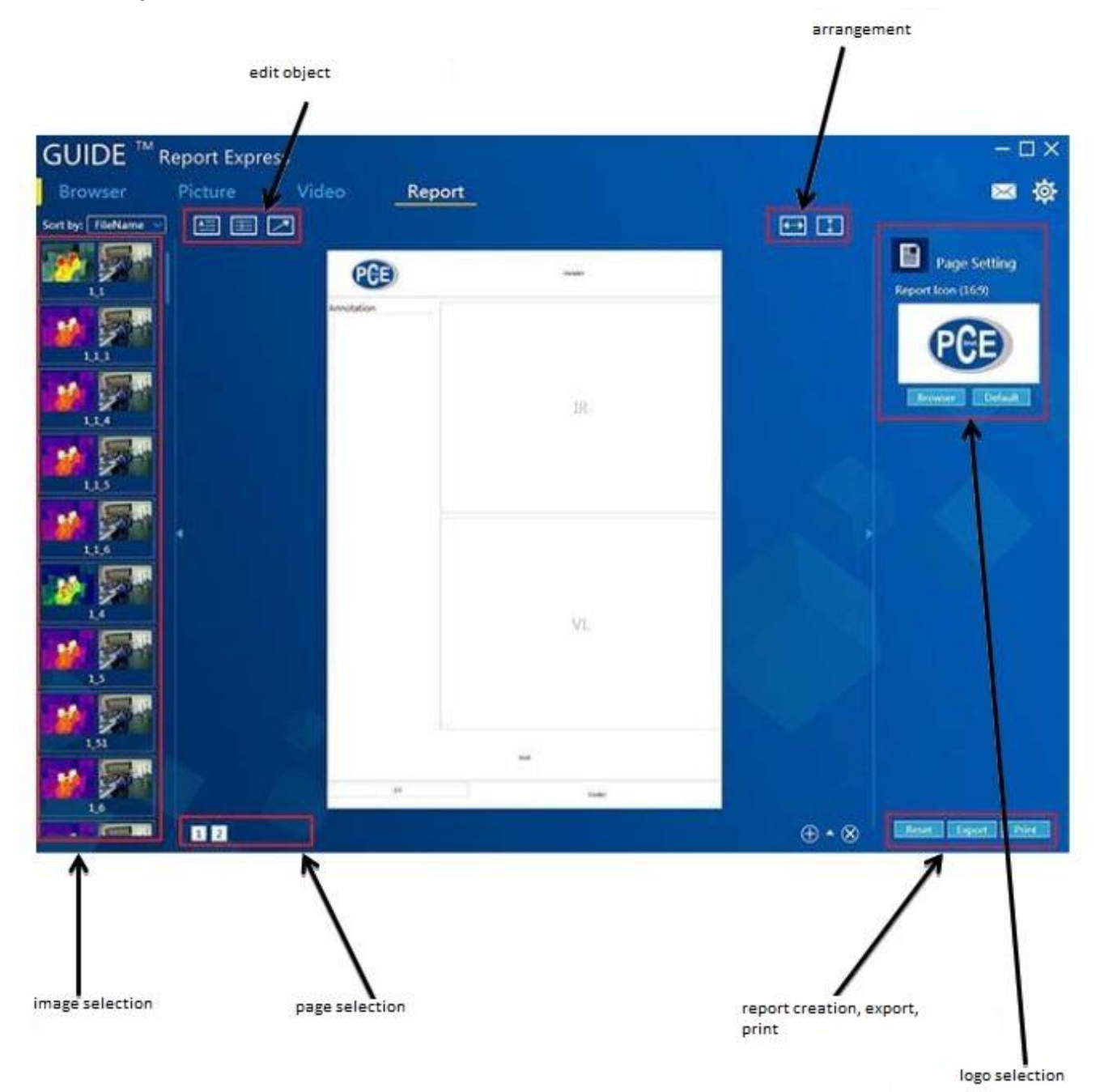

## 5.12.3.4.1 To load an image

When you double-click on an image on the left-hand side, the document will be automatically created. The images taken before are also displayed as an infrared image as well as a normal image.

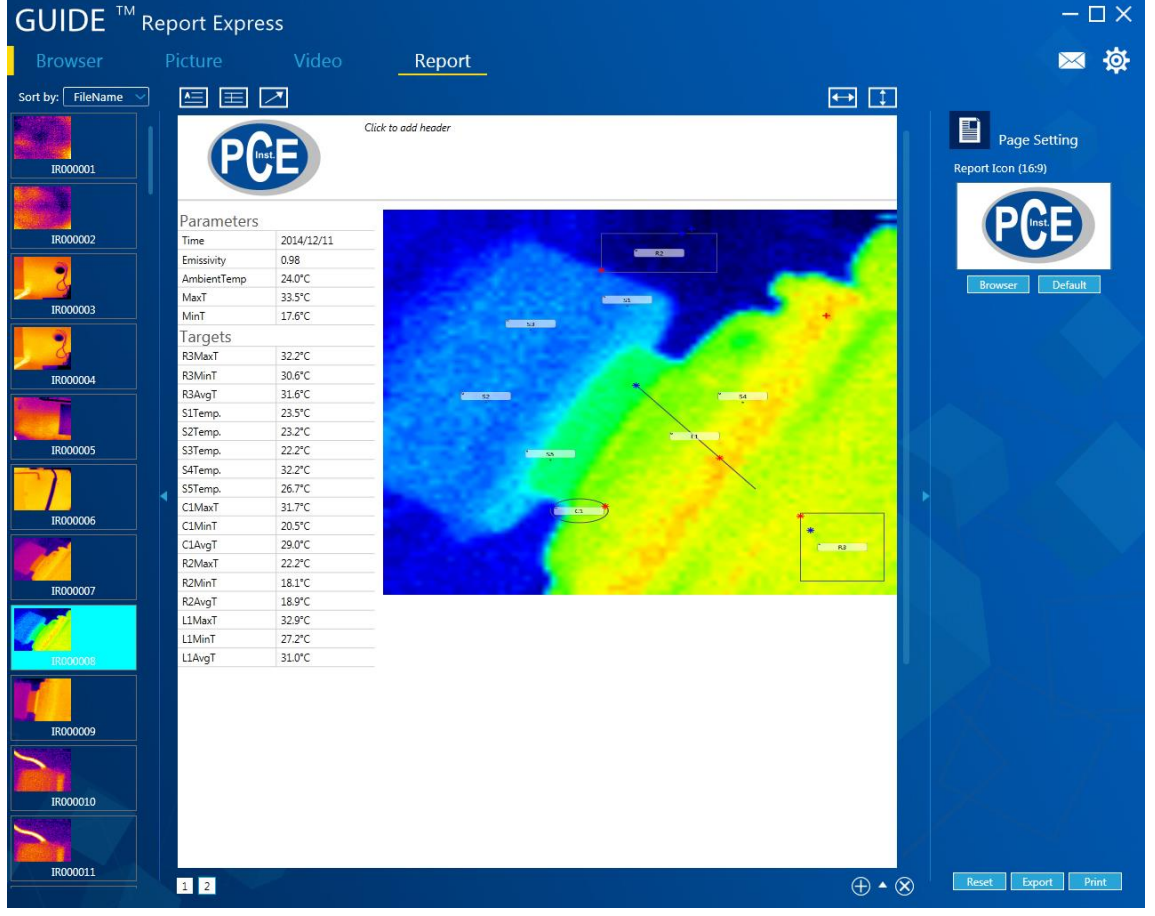

#### 5.12.3.4.2 To add letters

The user can easily make changes to the template.

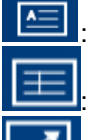

adds texts fields to the template.

adds a comment to the template.

adds a highlight to the template.

NOTE: The inserted letters can be removed by pushing the "Del." button when they are highlighted.

#### 5.12.3.4.3 Page settings

Click on "Search" to choose an image as logo.

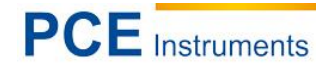

## 5.12.3.4.4 To insert templates H. You to open the template database. You can create a new template by clicking on Click on . The template currently used is highlighted in green: can delete it by clicking on - 🗆 🗙 GUIDE Report Express Report 应 34 • FileNa Page Setting PCE 1 2 3 **⊕** • ⊗ Firset Export Print

## 5.12.3.4.5 To export reports

By clicking on "Export", you can save reports as Word, Excel or PDF files.

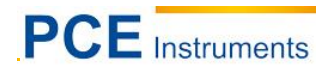

#### 5.12.3.5 Settings

## 5.12.3.5.1 Language

You can choose between German, English. Polish, Spanish and Chinese as software language.

| Language  | Unit | Show                         | Report                                  |    |   |  |
|-----------|------|------------------------------|-----------------------------------------|----|---|--|
| Language: |      |                              | Engli                                   | sh | ~ |  |
|           |      | Eng<br>Ch<br>Ge<br>Po<br>Sp: | glish<br>inese<br>rman<br>lish<br>anish |    |   |  |
|           |      |                              |                                         |    |   |  |
|           |      |                              |                                         |    |   |  |

#### 5.12.3.5.2 Units

The software offers the possibility to adjust temperature and length units in line with user needs and purposes. As temperature units, you can choose between degrees Celsius, degrees Fahrenheit and Kelvin. As length units, meters and inches are available.

| Setting:        |            | X      |
|-----------------|------------|--------|
| Language Unit S | how Report | Others |
|                 |            |        |
| TempUnit:       | Cels       | ius 🗸  |
|                 | Celsius    |        |
| DisUnit:        | Fahrenheit |        |
|                 | Kelvin     |        |
|                 |            |        |
|                 |            |        |
|                 |            |        |
|                 |            |        |
|                 |            |        |
|                 |            |        |

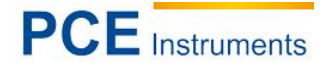

#### 5.12.3.5.3 Show

Here, you can set what is displayed in what way. You can select either both extremes, the maximum temperature, the minimum, temperature or none.

| Setting:        | ×                 |
|-----------------|-------------------|
| Language Unit S | how Report Others |
|                 |                   |
| ObjShow:        | MaxT+MinT 🗸 🗸     |
|                 | MaxT+MinT         |
| PicShow:        | MaxT              |
|                 | MinT              |
|                 | None              |
|                 |                   |
|                 |                   |
|                 |                   |
|                 |                   |
|                 |                   |
|                 |                   |

#### 5.12.3.5.4 Report

Here, you can make a standard setting of what is to be shown in the report. You can determine the standard logo as well as header and footer.

| anguage Unit | Show Report Others    |
|--------------|-----------------------|
| Logo:        | CE browser<br>default |
| Header:      |                       |
| Footer:      |                       |
| AutoOpen:    |                       |

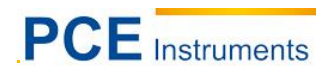

#### 5.12.3.5.5 Others

Further settings regarding updates and popup windows can be adjusted here.

| S | etting:  |      |      |        |          | <b>&gt;</b> | < |
|---|----------|------|------|--------|----------|-------------|---|
|   | Language | Unit | Show | Report | Others   |             | _ |
|   | Messa    | ige: |      | Open   | <u>~</u> | Get message |   |
|   | Upd      | ate: |      | Open   | ~        | Get update  |   |
|   |          |      |      |        |          |             |   |
|   |          |      |      |        |          |             |   |
|   |          |      |      |        |          |             |   |
|   |          |      |      |        |          |             |   |
|   |          |      |      |        |          |             |   |

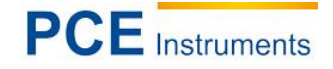

## 6 Disposal

Due to the contained pollutants, batteries must not be disposed of as household waste. They must be given to collection points designed for that purpose.

In order to comply with the ElektroG (German Electrical Equipment Act), we take our devices back. We either re-use them or give them to a recycling company which disposes of the devices in line with law.

If you have any questions, please contact PCE Instruments.

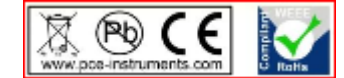

All products are CE and RoHs approved.

## 7 Contact

If you have any questions about our range of products or measuring instruments please contact PCE Instruments.

#### 7.1 PCE Instruments UK

#### By post:

PCE Instruments UK Ltd. Units 12/13 Southpoint Business Park Ensign Way, Southampton Hampshire

United Kingdom, SO31 4RF

#### By phone:

Support: 02380 987 035 Sales: 02380 987 030

#### 7.2 PCE Americas

By post: PCE Americas Inc. 711 Commerce Way Suite 8 Jupiter 33458 FL USA

**By phone:** Phone: 410-387-7703 Fax: 410-387-7714

You can find an overview of our measuring instruments here: <u>http://www.industrial-needs.com/measuring-instruments.htm</u> You can find an overview of our scales here <u>http://www.industrial-needs.com/balances.htm</u>